## Windows-11-Bildschirm teilen:

So nutzen Sie die Split-Screen-Funktion

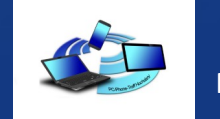

Ein einziges Programm auf dem Bildschirm in voller Größe darzustellen, ist in den meisten Fällen die perfekte Lösung. Doch was ist, wenn Sie über einen längeren Zeitraum hinweg zwischen zwei oder mehreren Anwendungen hin und her wechseln müssen? In diesem Fall können Sie die Split-Screen-Funktion von Windows 11 nutzen, um den Bildschirm zu teilen.

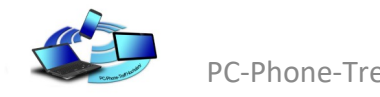

Sich mehrere Fenster gleichzeitig anzeigen zu lassen, kann sehr nützlich sein. Angenommen, Sie wollen nicht nur das Word-Dokument sehen, an dem Sie gerade arbeiten, sondern auch den Webbrowser, über den Sie sich Informationen beschaffen. Dann können Sie die beiden Anwendungen auf dem Bildschirm beispielsweise nebeneinander ausrichten. Der Bildschirm lässt sich aber auch in vier Abschnitte splitten. Beide Varianten für das Teilen des Windows-11-Bildschirms können Sie mithilfe Ihrer Maus erreichen, indem Sie sich an die folgenden Schritte halten.

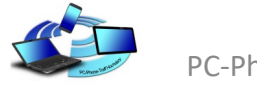

Schritt 1: Fenster der aktiven Anwendung ausrichten

Im ersten Schritt richten Sie das aktive Fenster so aus, dass es entweder die Basis für die zweigeteilte oder die viergeteilte Bildschirmansicht bildet. Klicken Sie zu diesem Zweck mit der linken Maustaste in die Titelleiste des aktiven Programms und halten Sie die Taste gedrückt.

Für die Teilung des Bildschirms in zwei Abschnitte ziehen Sie das Fenster dann an den rechten oder linken Bildschirmrand, bis Sie eine entsprechende, grau hinterlegte Vorschau für den Splitscreen erhalten. Sobald dies der Fall ist, können Sie die linke Maustaste loslassen.

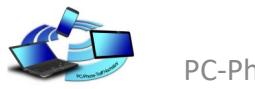

| uctien (Alt+M) |                        |                |        | Linda Utäustorf |         |     | 0        | ×     |
|----------------|------------------------|----------------|--------|-----------------|---------|-----|----------|-------|
| Ansich         | t Hite                 |                |        |                 | & Teile | . 0 | Kommer   | ntang |
|                | AuthCcOd<br>1 Standard | Autocept AaBbC | - Isla | ,0<br>Restation | 1       | -   | A Refere |       |
|                |                        | tomationages.  | 5      |                 | weak    | int | Life:    |       |

-----

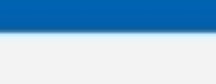

📱 D 💘 📮 🛛 🖪

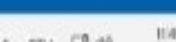

∧ ccu Q<sup>2</sup> 00 1532322

Terrest

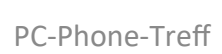

Wollen Sie Ihren Bildschirm in vier Abschnitte aufteilen, ziehen Sie das Fenster der aktiven Anwendung in eine beliebige Bildschirmecke. Auch in diesem Fall erhalten Sie eine passende, grau hinterlegte Vorschau: Windows 11: Bildschirm teilen (vier Fenster)

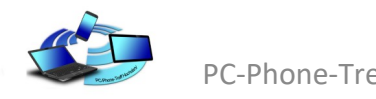

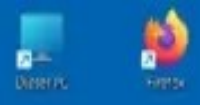

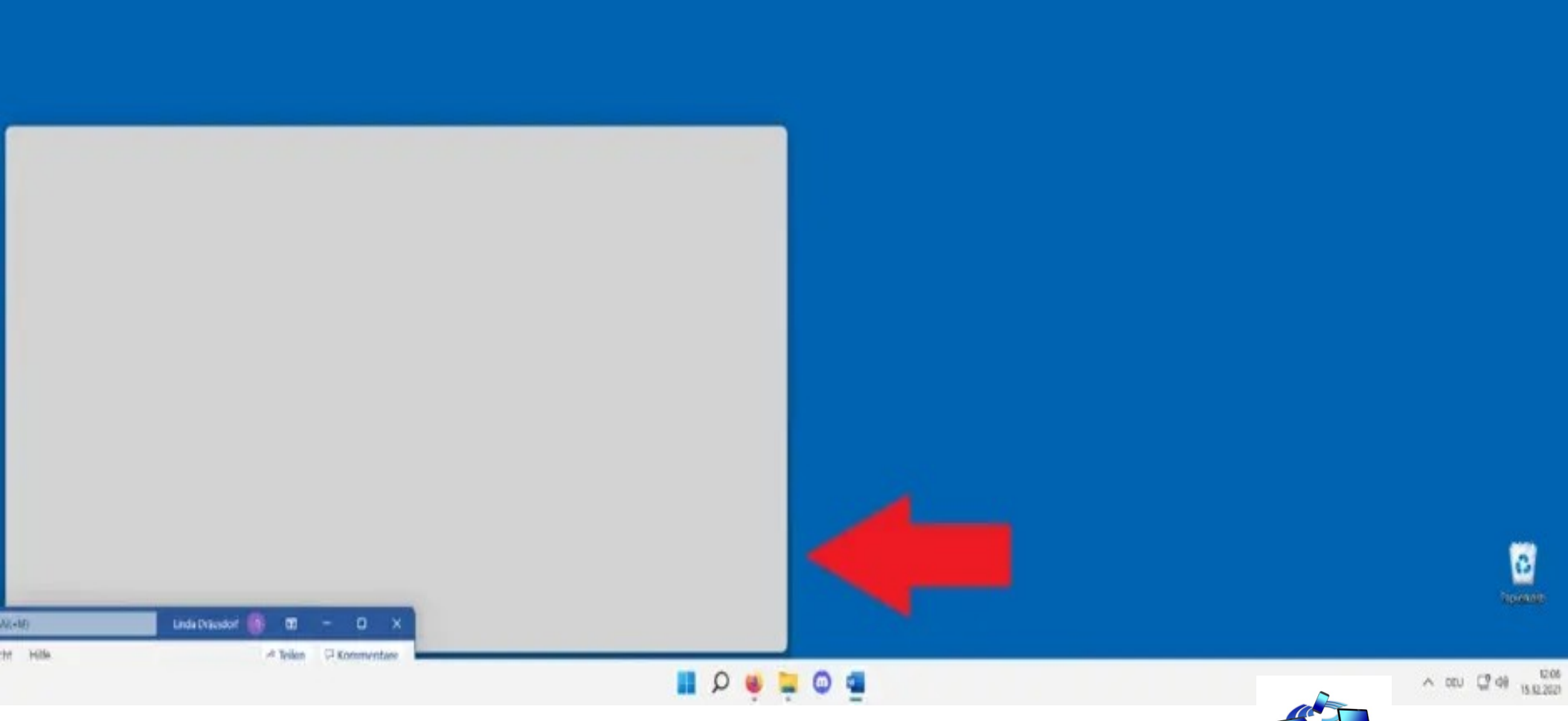

PC-Phone-Treff

Schritt 2: Weitere(s) Fenster für den Windows-11-Split-Screen auswählen

Haben Sie das aktive Fenster der linken oder rechten Bildschirmseite bzw. einer Ecke zugeordnet, präsentiert Windows 11 Ihnen automatisch eine Miniaturvorschau aller weiteren geöffneten Anwendungen bzw. Fenster. Per Linksklick auf das Vorschaubild des gewünschten Programms wählen Sie dieses als zweites bzw. drittes und viertes Fenster des Split Screens aus.

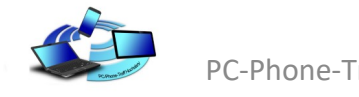

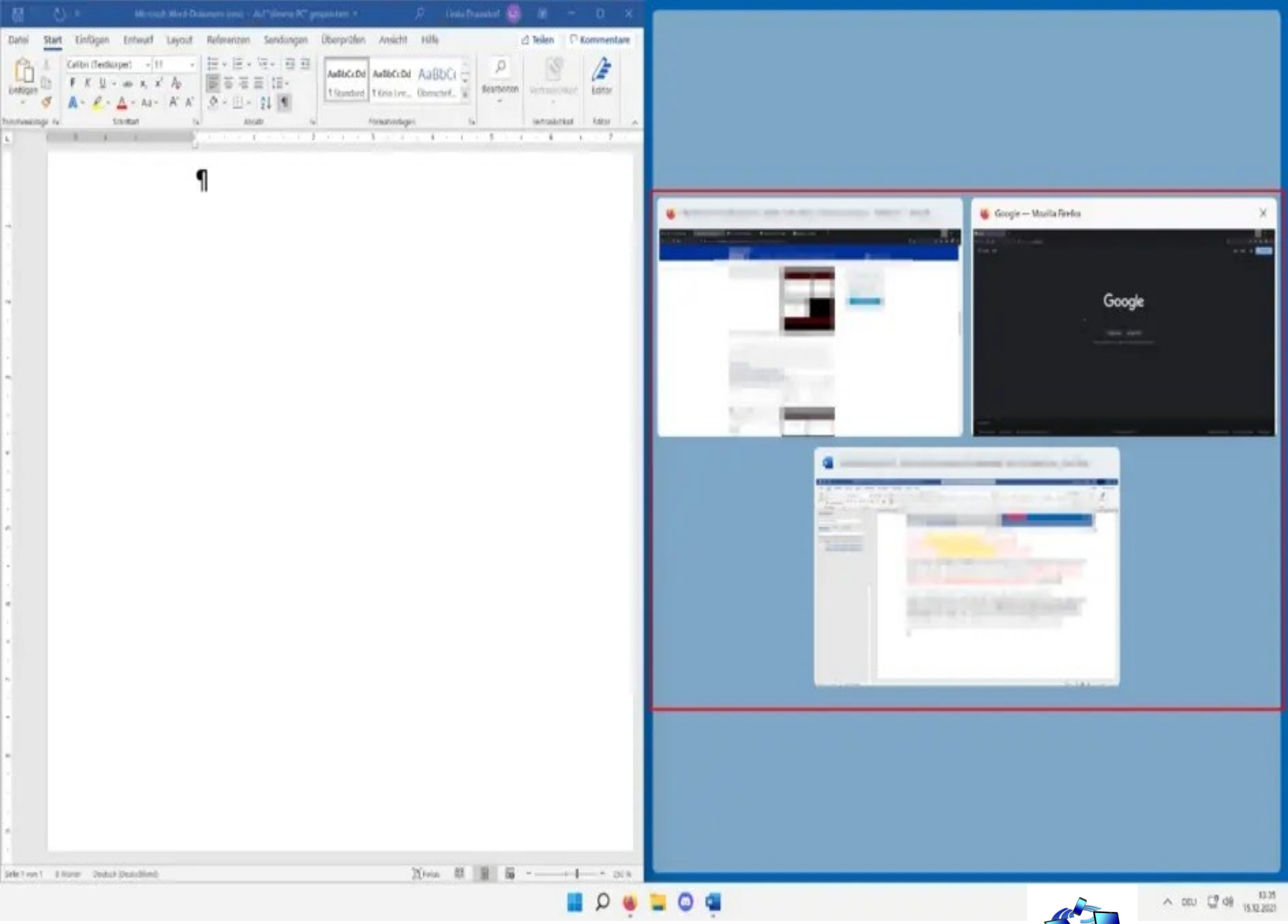

PC-Phone-Treff

Sobald Sie eine Auswahl getroffen haben, können Sie parallel in den geöffneten Fenstern arbeiten, ohne hierfür über die Taskleiste hin und her wechseln zu müssen.

Beispiel: Word und Firefox im Split Screen

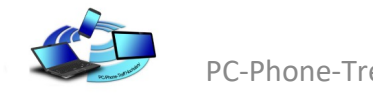

| 間 👌 t Manual W                                                                                                    | od Oslameti izva - Acl'deser R' gequitet                                                                                                    | * 👂 (kata Dravakat 🌒                                        | m - 0 ×                                         | 🕞 Gregie            | × +                                       |                                                               |                  | - 0 ×             |
|----------------------------------------------------------------------------------------------------|----------------------------------------------------------------------------------------------------|-------------------------------------------------------------|-------------------------------------------------|---------------------|-------------------------------------------|---------------------------------------------------------------|------------------|-------------------|
| Datei Start Einfügen Entwarf La                                                                                                    | yout Referenzen Sondungen Überprü                                                                                                    | den Ansicht Hilfe 🖒                                         | Teilen C Kommentare                             | < → C @             | O B https://www.google.du                 |                                                               | \$               | 9 in 10 🤹 =       |
| Contraction of the contraction $f = 11$<br>in Figure (1)<br>$F = K = -\infty$ , $x \in A$<br>$F = K = -\infty$ , $x \in A$<br>This characterization $f_{1} = -\infty$ , $x \in A$<br>h = -K = -A = -A<br>Contraction $h = -K = -A$<br>h = -K = -A = -A | Image: Non-State Image: Non-State< | cDd AutoCcDd AaBDCr<br>T Ken Ive_ Downerd<br>Honatordages 5 | intrasionar ketar<br>antakokat tetar k<br>4 s 7 | Über Googin Store   |                                           |                                                               | Gmail Hider      | Anmelden          |
|                                                                                                    | 9                                                                                                    |                                                             |                                                 |                     |                                           |                                                               |                  |                   |
| 2.<br>•<br>•                                                                                                    |                                                                                                    |                                                             |                                                 |                     | Go                                        | ogle                                                          |                  |                   |
|                                                                                                    |                                                                                                    |                                                             |                                                 |                     | ۹.1                                       | •                                                             |                  |                   |
| й.<br>Ф                                                                                                    |                                                                                                    |                                                             |                                                 |                     | Google Suct<br>Wittenen Bick zursck und e | ne Auf gut Glückt<br>eldecove die Sucritmends des Jahres 2021 |                  |                   |
| -<br>-                                                                                                    |                                                                                                    |                                                             |                                                 |                     |                                           |                                                               |                  |                   |
| •<br>•<br>•                                                                                                    |                                                                                                    |                                                             |                                                 |                     |                                           |                                                               |                  |                   |
| -<br>-                                                                                                    |                                                                                                    |                                                             |                                                 |                     |                                           |                                                               |                  |                   |
| -                                                                                                    |                                                                                                    |                                                             |                                                 |                     |                                           |                                                               |                  |                   |
|                                                                                                    |                                                                                                    |                                                             |                                                 | Deutschland         | N CO2                                     | 5-neutral sell 2007                                           |                  |                   |
| ·                                                                                                    |                                                                                                    | Num et al et a                                              |                                                 | Werbeprogramme      | Unternehmen Wie funktioniert die Googie t | Suche? Datenschutzerklärung                                   | Nutzungsbedingut | gen Einstellungen |
| See Line 1 Electric Section (Sectioned)                                                                                                    |                                                                                                    | Warm at 12 10 .                                             | 📕 Q 🔮                                           | <b>=</b> 0 <b>=</b> |                                           |                                                               | ^                | an (2 of 1983)    |

PC-Phone-Treff

## E N D E

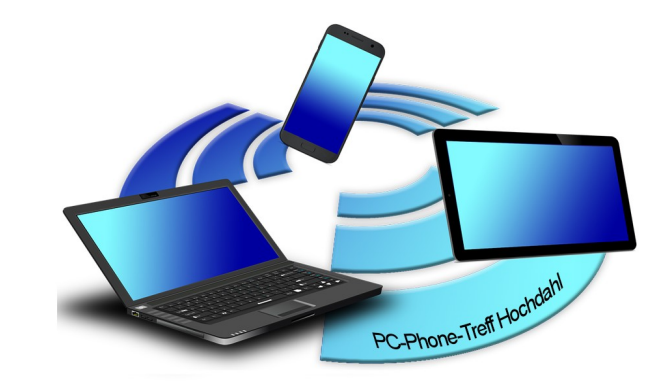

www.PC-Phone-Treff.de

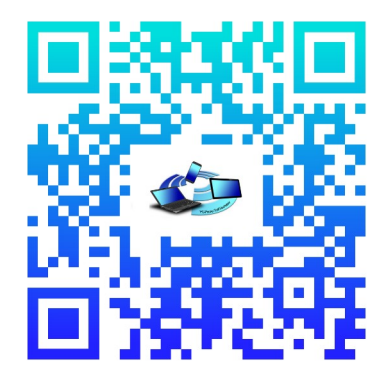